# A.re.A Veneto - Manuale Amministratore Vecchio-Configurazione Ambito UDO

## **Classificazione UDO**

Dalla sezione Amministrazione Dati, si accede alla sottosezione UDO e da qui alla Classificazione UDO.

Dalla schermata che compare è possibile apportare modifiche alla lista contenente gli ambiti di appartenenza della classificazione regionale relativa alla struttura di un titolare.

×

|    | CLASSIFICAZIONI UDO                                                                                   |   |
|----|----------------------------------------------------------------------------------------------------|---|
| 8  | Classificazioni Udo: Per modificare i dati visualizzati devi prima sbloccare il pannello premendo 🦞 . |   |
| *  | 😗 Classificazioni Udo: Riga 1 di 3 🛛 🖓 📄 🚱 😭                                                          |   |
| 9  | NOME                                                                                                  |   |
| \$ | Sanitaria                                                                                             | * |
| \$ | Socio-Sanitaria                                                                                       |   |
| \$ | Sociale                                                                                               |   |
| \$ |                                                                                                    |   |
| \$ |                                                                                                    |   |
| \$ |                                                                                                    |   |
| \$ |                                                                                                    |   |
| \$ |                                                                                                    |   |
| \$ |                                                                                                    |   |
| \$ |                                                                                                    |   |
| \$ |                                                                                                    |   |
| \$ |                                                                                                    |   |
| \$ |                                                                                                    | - |

N.B. L'applicativo attinge da questa lista per compilare il campo Referente Regionale LR22/2002 della Classificazione nella Registrazione Titolare e Struttura giuridica della sezione Anagrafica.

|                               | Classificazione                                          |   |  |  |
|-------------------------------|----------------------------------------------------------|---|--|--|
| Referente regionale LR22/2002 | L                                                        | × |  |  |
| Descrizione                   | Sanitario e Salute Mentale<br>Socio Sanitario<br>Sociale |   |  |  |

Una volta sbloccato il pannello facendo clic sulla chiave

| ×  | CLASSIFICAZIONI UDO                                                                                |  |
|----|----------------------------------------------------------------------------------------------------|--|
| i  | Classificazioni Udo: Ora è possibile modificare i dati, premi il tasto 🥒 per bloccare il pannello. |  |
| *  | 🖉 Classificazioni Udo: Riga 1 di 3 🛛 🖓 📄 🚱 😭 😭 😭 😭                                                 |  |
| 2  | NOME                                                                                               |  |
| \$ | Sanitaria                                                                                          |  |
| \$ | Socio-Sanitaria                                                                                    |  |
| \$ | Sociale                                                                                            |  |
| \$ |                                                                                                    |  |

è possibile modificare i dati, inserendo una nuova riga, modificandola o eliminandola. L'applicativo chiede conferma per quest'ultima operazione.

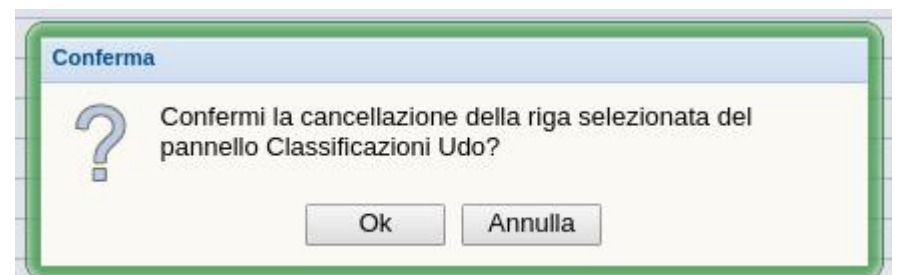

Per l'inserimento di una nuova riga o la modifica di una già esistente si opera direttamente dalla schermata iniziale. Per selezionare

un nuovo valore o modificarne uno già inserito tramite tendina, occorre cliccare su dettaglio 트, dove si apre una schermata differente (Direzione), in cui è possibile selezionare un valore dalla tendina.

| 🔀 CLASSIFICAZIONI UDO                                                                                         |                                                                                                    |  |
|----------------------------------------------------------------------------------------------------|----------------------------------------------------------------------------------------------------|--|
| Classificazioni Udo: Sono state trovate 3 righe; puoi scorrerle con i tasti freccia, oppure modificare i dati |                                                                                                    |  |
| Classificazioni Udo: Riga 1 di 3 🔍 < > >> 🖓 🏢 🛞 😭 😭                                                           | )                                                                                                    |  |
| NOME Sanitaria                                                                                                |                                                                                                    |  |
| Direzioni: Riga 1 di 1 🖓 📄 🕱 🙀 💭 🐹                                                                            |                                                                                                    |  |
| Direzione                                                                                                    |                                                                                                    |  |
| Sanitario e Salute Mentale                                                                                    | ×                                                                                                    |  |
| ♦                                                                                                    |                                                                                                    |  |
| ♦                                                                                                    | Image: Second second second |  |
| <b>\$</b>                                                                                                    |                                                                                                    |  |

Da qui, facendo clic sul pulsante di dettaglio della barra Direzioni si modifica la schermata, presentando una riga per volta. Per sportarsi da una riga all'altra l'utente utilizza le frecce di scorrimento.

| Classificazioni U | Ido: Sono state trovate 3 righe; puoi scorrerle con i tasti freccia, oppure modificare i dati |
|-------------------|-----------------------------------------------------------------------------------------------|
| Classifi          | cazioni Udo: Riga 1 di 3 🛛 « < > » 🖓 🗐 🛞 💥 😭 😭                                                |
| OME               | Sanitaria Riga 1 di 1 🖓 📑 🕱 😭 😭                                                               |
| Direzione         | Sanitario e Salute Mentale                                                                    |
| volta apportate l | e modifiche (segnalate dall'applicativo                                                       |

sull'apposito pulsante. Per cancellare la riga, dopo aver fatto clic su 💌, premere OK sull'alert di conferma dell'applicativo.

×

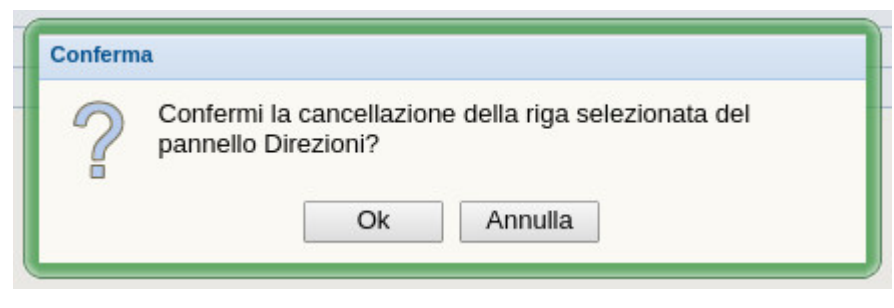

# Tipo UDO 22

Dalla medesima sezione si accede a Tipo UDO 22.

| ogioritazione inoidin            |                                                  |                  |                  |                       |                |                 |                          |                   | _          |
|----------------------------------|--------------------------------------------------|------------------|------------------|-----------------------|----------------|-----------------|--------------------------|-------------------|------------|
| bilitazione Titolari             |                                                  | Tipo Udo 22      | 2: Riga 1 di 120 | <b>«</b>              |                | E               |                          |                   |            |
| tenti                            |                                                  |                  |                  |                       |                |                 |                          |                   |            |
| estione utenti                   | Esport                                           | a CSV            |                  |                       |                |                 |                          |                   |            |
| trutture e UDO                   | NOME                                             | CODICE           | NOME CODICE      | UDO                   | DESCR          |                 |                          |                   |            |
| celta del titolare               | - NOME                                           | UDO              | NOME CODICE      | 000                   | DESCR          |                 |                          |                   |            |
| DO da assegnare                  | ♦ Udo.092                                        | 90.30.           | INF.MICR         |                       | MICRONID       | D               |                          |                   |            |
| ssegnare a UO                    | ♦ Udo.093                                        | 90.40.           | INF.NIDO.AZ      |                       | NIDO AZIE      | NDALE           |                          |                   |            |
| ssegnare a Cod. Min.             | ♦ Udo.094                                        | 90.50.           | INF.NIDO.INT     |                       | NIDO INTE      | GRATO           |                          |                   |            |
| ne Procedimenti 📃                | ♦ Udo.064                                        | 50.20.           | ANZ.NA.MAG       |                       | CS ANZIAN      | NI NON AU       | TOSUFFICIENTI (          | CON MAG           | GIO        |
| eisele del titelare              | ♦ Udo.065                                        | 50.30.           | ANZ.NA.MIN       |                       | CS ANZIAN      | NI NON AU       | TOSUFFICIENTI (          | CON MIN           | ORE        |
| entazione domande                | ♦ Udo.066                                        | 50.40.           | ANZ.CD           |                       | CENTRO DI      | URNO ANZ        | ZIANI                    |                   |            |
| entazione domande                | ♦ Udo.067                                        | 50.50.           | ANZ.CA           |                       | COMUNITA       | ALLOGG          | IO ANZIANI               |                   |            |
| li supporto 🛛 😑                  | ➡ Udo.068                                        | 50.60.           | ANZAUT           |                       | CASA PER       | ANZIANI A       | UTOSUFFICIENT            | т                 |            |
| ro delle Operazion               | O Udo.069                                        | 60.10            | DIS CPRED        |                       | CENTRLE P      | RESIDEDI        | RIABILITAZIONE           | -<br>FUNZIO       | NAL        |
| Ilta Registro                    | C Udo 070                                        | 60.20            | DIS RSA          |                       | RSA DISAB      | 11.1            |                          |                   |            |
|                                  | ↓ Udo 071                                        | 60.30            | DIS COM RES      |                       | COMUNITA       | ' RESIDEN       | ZIALE                    |                   |            |
|                                  | ↓ Udo 072                                        | 60.40            | DISCOMILLE       |                       | COMUNITA       | ALLOGG          | IO DISABILI              |                   |            |
|                                  | ↓ Udo 073                                        | 60.50            | DIS.CD           |                       | CENTRO DI      |                 |                          |                   |            |
| trazione dati 📃                  | Udo 074                                          | 70.10            | DIDSERVAME       |                       | SERVIZIAN      | ABUILATOR       | TALL (SEP DE SE          | PVIZI DE          | T DE       |
| ne Codici ULSS                   | Udo 075                                          | 70.20            | DIP.SERV.AMB     |                       | SERVIZI AN     | DRONTA A        | CCOCLIENZA               | ACVIZI DE         | LPI        |
| e                                | <ul> <li>✓ 000.075</li> <li>✓ Ude 076</li> </ul> | 70.20.           | DIP.P.ACC        |                       | SERVIZI DI     | PRONIA          | L                        |                   |            |
|                                  | <ul> <li>✓ 000.070</li> <li>✓ Uda 077</li> </ul> | 70.30.           | DIP.S.TER        |                       | SERVIZITE      | SIDENZIA        |                          | DACE              | _          |
| cazioni Udo                      | <ul> <li>Udo.077</li> <li>Udo.077</li> </ul>     | 70.40.           | DIP.SR.A         |                       | SERVIZI RE     | SIDENZIA        | LI DI TIPO A (DI F       | ENERGO            |            |
| 10 22                            | <ul> <li>Out.078</li> <li>Utla 070</li> </ul>    | 70.50.           | DIP.SR.B         |                       | SERVIZI RE     | SIDENZIA        | LI DI TIPO E (INT        | CIALIST           | 0          |
| io                               | <ul> <li>Udo.079</li> <li>Udo.079</li> </ul>     | 70.00.           | DIP.SR.C         |                       | SERVIZI RE     | SIDENZIA        | LI DI TIPO C (SPE        | DMADD             | LTO        |
| ti                               |                                                  | 70.70.           | DIP.SR.CI        |                       | SERVIZI RE     | SIDENZIA        | LI DI TIPO CI (PE        | R MADRI           | . 10       |
|                                  | ♦ Udo.081                                        | 70.80.           | DIP.SR.C2        |                       | SERVIZI RE     | SIDENZIA        | LI DI TIPO C2 (PE        | R MINOR           | 1/A1       |
| npresa Studio Videa              | Odo.082                                          | 70.90.           | DIP.SSR.D        |                       | SERVIZI SE     | MIRESIDE.       | NZIALI                   |                   |            |
| Pichiedente                      | ♥ Udo.083                                        | 80.10.           | COM.ED.RIA.AI    | )                     | COMUNITA       | ' EDUCATI       | VA-RIABILITATIV          | VA PER PI         | REA        |
| denedente                        | ♥ Udo.084                                        | 80.20.           | COM.ED.MA.P      |                       | COMUNITA       | ' EDUCATI       | VA DIURNA PER            | MINORI/           | ADC        |
| e produttivo                     | ♥ Udo.085                                        | 80.30.           | COM.ED.MA        |                       | COMUNITA       | ' EDUCATI       | VA DIURNA MIN            | ORI/ADO           | LES        |
| i                                | ♦ Udo.086                                        | 80.40.           | COM.ED.MIN       |                       | COMUNITA       | ' EDUCATI       | VA PER MINORI            |                   |            |
|                                  | ♦ Udo.087                                        | 80.50.           | COM.ED.MB        |                       | COMUNITA       | 'EDUCATI        | VA MAMMA-BAN             | MBINO             |            |
| ninistrazione                    | ♦ Udo.088                                        | 80.60.           | COM.ED.MIN.P/    | 1                     | COMUNITA       | 'EDUCATI        | VE PER MINORI (          | CON PRO           | NTA        |
|                                  | ♦ Udo.089                                        | 80.70.           | COM.FAM          |                       | COMUNITA       | ' FAMILIAI      | RE                       |                   |            |
| e                                | ♦ Udo.090                                        | 90.10.           | INF.A.NIDO       |                       | ASILO NID      | C               |                          |                   |            |
| e                                | ♦ Udo.001                                        | 10.10.           | AMB.CH           |                       | AMBULATO       | DRIO CHIR       | URGICO                   |                   |            |
| i                                | ♦ Udo.002                                        | 10.20.           | AMB.CH.SO        |                       | AMBULATO       | ORIO CHIR       | URGICO CON SAI           | LA CHIRU          | JRG        |
| gurazioni                        | ♦ Udo.003                                        | 10.30.           | AMB.CRI          |                       | AMBULATO       | DRIO CRIO       | CONSERVAZIONE            | E GAMET           | I MA       |
|                                  | ♦ Udo.004                                        | 10.40.           | AMB.DIA          |                       | AMBULATO       | DRIO DIAL       | ISI                      |                   |            |
| radmin Functions 📄<br>g Sessions | 4                                                |                  |                  |                       |                |                 |                          |                   |            |
| CODICE NOME CODICE UDO           | DESCR                                            | SETTING          | TARGET IN        | IDICAZIONI I          | PROGRAMMAZIONE | Classificazione | Ufficio                  | SALUTE<br>MENTALE | POS<br>LET |
|                                  |                                                  |                  |                  |                       |                | 1               |                          |                   |            |
| INF.MICR                         | MICRONIDO                                        | semiresidenziale | infanzia E'      | un servizio educativo |                | Sociale         | Unità Organizzativa Fami | i N               | 3          |

Una volta selezionata l'UDO richiesta, l'operatore clicca sul dettaglio

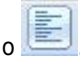

| Sezione Anagrafica 📃           |    |          | 0 22        |                                         |                                                |
|--------------------------------|----|----------|-------------|-----------------------------------------|------------------------------------------------|
| 🕣 Titolari                     |    | Tino Uda | 22. Der m   | ndificare i dati visualizzati devi prim | a shloccare il nannello premendo 🦞             |
| Registrazione titolari         |    | npo ouo  | 22. Fel III | Junicare i uati visualizzati devi prim  |                                                |
| Abilitazione Titolari          | *  | 8        | Tipo Udo 2  | 2: Riga 31 di 120 🛛 < 🖓                 |                                                |
| 🔁 Utenti                       | 1  |          |             |                                         |                                                |
| Gestione utenti                |    | Esporta  | CSV         |                                         |                                                |
| 😑 Strutture e UDO              |    | NOME     | CODICE      | NOME CODICE UDO                         | DESCR                                          |
| Scelta del titolare            |    |          | UDO         |                                         |                                                |
| 🖯 UDO da assegnare             | \$ | Udo.092  | 90.30.      | INF.MICR                                | MICRONIDO                                      |
| ····Assegnare a UO             | 0  | Udo.093  | 90.40.      | INF.NIDO.AZ                             | NIDO AZIENDALE                                 |
| Assegnare a Cod. Min.          | 0  | Udo.094  | 90.50.      | INF.NIDO.INT                            | NIDO INTEGRATO                                 |
| Sezione Procedimenti           | \$ | Udo.064  | 50.20.      | ANZ.NA.MAG                              | CS ANZIANI NON AUTOSUFFICIENTI CON MAGGIO      |
| Eascicolo del titolare         | \$ | Udo.065  | 50.30.      | ANZ.NA.MIN                              | CS ANZIANI NON AUTOSUFFICIENTI CON MINORE      |
| Presentazione domande          | 0  | Udo.066  | 50.40.      | ANZ.CD                                  | CENTRO DIURNO ANZIANI                          |
|                                | \$ | Udo.067  | 50.50.      | ANZ.CA                                  | COMUNITA' ALLOGGIO ANZIANI                     |
| Funzioni di supporto 📃         | \$ | Udo.068  | 50.60.      | ANZ.AUT                                 | CASA PER ANZIANI AUTOSUFFICIENTI               |
| 🔁 Registro delle Operazion     | 0  | Udo.069  | 60.10.      | DIS.CPRFD                               | CENTRI E PRESIDI DI RIABILITAZIONE FUNZIONAL   |
| Consulta Registro              | 0  | Udo.070  | 60.20.      | DIS.RSA                                 | RSA DISABILI                                   |
| 🔁 Help                         | 0  | Udo.071  | 60.30.      | DIS.COM.RES                             | COMUNITA' RESIDENZIALE                         |
| Help                           | 0  | Udo.072  | 60.40.      | DIS.CA                                  | COMUNITA' ALLOGGIO DISABILI                    |
| Amministrazione dati           | 0  | Udo.073  | 60.50.      | DIS.CD                                  | CENTRO DIURNO DISABILI                         |
| Costione Codici III SS         | 0  | Udo.074  | 70.10.      | DIP.SERV.AMB                            | SERVIZI AMBULATORIALI (SER.D E SERVIZI DEL PE  |
| Gestione Codici OLSS           | 01 | Udo.075  | 70.20.      | DIP.P.ACC                               | SERVIZI DI PRONTA ACCOGLIENZA                  |
|                                | 0  | Udo.076  | 70.30.      | DIP.S.TER                               | SERVIZI TERRITORIALI                           |
| Classificacioni IIda           | 0  | Udo.077  | 70.40.      | DIP.SR.A                                | SERVIZI RESIDENZIALI DI TIPO A (DI BASE)       |
| Tino Lido 22                   | 0  | Udo.078  | 70.50.      | DIP.SR.B                                | SERVIZI RESIDENZIALI DI TIPO B (INTENSIVO)     |
| Tipo Udo                       | 01 | Udo.079  | 70.60.      | DIP.SR.C                                | SERVIZI RESIDENZIALI DI TIPO C (SPECIALISTICO) |
| - Requisiti                    | 0  | Udo.080  | 70.70.      | DIP.SR.C1                               | SERVIZI RESIDENZIALI DI TIPO C1 (PER MADRI TOS |
| Direzioni                      | 0  | Udo.081  | 70.80.      | DIP.SR.C2                               | SERVIZI RESIDENZIALI DI TIPO C2 (PER MINORI/AE |
| Tipologia Impresa Studio Videa | 0  | Udo.082  | 70.90.      | DIP.SSR.D                               | SERVIZI SEMIRESIDENZIALI                       |
| Autorità Preposte              | 01 | Udo.083  | 80.10.      | COM.ED.RIA.AD                           | COMUNITA' EDUCATIVA-RIABILITATIVA PER PREAI    |
| Tipologia Richiedente          | 0  | Udo.084  | 80.20.      | COM.ED.MA.P                             | COMUNITA' EDUCATIVA DIURNA PER MINORI/ADO      |
| ·Uffici                        | 0  | Udo.085  | 80.30.      | COM.ED.MA                               | COMUNITA' EDUCATIVA DIURNA MINORI/ADOLES       |
| Tipo fattore produttivo        | 0  | Udo.086  | 80.40.      | COM.ED.MIN                              | COMUNITA' EDUCATIVA PER MINORI                 |
| Prestazioni                    | 01 | Udo.087  | 80.50.      | COM.ED.MB                               | COMUNITA' EDUCATIVA MAMMA-BAMBINO              |
| Ambito                         | 0  | Udo.088  | 80.60.      | COM.ED.MIN.PA                           | COMUNITA' EDUCATIVE PER MINORI CON PRONTA      |
| Edifici Amministrazione        | 01 | Udo.089  | 80.70.      | COM.FAM                                 | COMUNITA' FAMILIARE                            |
| Disciplina                     | 0  | Udo.090  | 90.10.      | INF.A.NIDO                              | ASILO NIDO                                     |
| Dendere                        | 0  | Udo.001  | 10.10.      | AMB.CH                                  | AMBULATORIO CHIRURGICO                         |
| Branche                        | 0  | Udo.002  | 10.20.      | AMB.CH.SO                               | AMBULATORIO CHIRURGICO CON SALA CHIRURG        |
| Settori                        | 0  | Udo.003  | 10.30       | AMB.CRI                                 | AMBULATORIO CRIOCONSERVAZIONE GAMETI MA        |
| Configurazioni                 | 0  | Udo.004  | 0.40        | AMB.DIA                                 | AMBULATORIO DIALISI                            |
| utility                        |    | /        |             |                                         |                                                |
| Superadmin Functions           |    | /        |             |                                         |                                                |
| Debug Sessions                 | 1  |          |             |                                         |                                                |
| Debug dessions                 | 1  |          |             |                                         |                                                |

• BIND TIPO 22 AMBITO

Nella schermata successiva, dopo aver abilitato l'applicativo alle modifiche, facendo clic sulla chiave, l'utente si posiziona sulla prima tab (BIND TIPO 22 AMBITO) relativa all'ambito.

| X TIPO UDO 22                                                                         |                                                                                                    |
|---------------------------------------------------------------------------------------|----------------------------------------------------------------------------------------------------|
| Tipo Udo 22: Ora N                                                                    | ON è possibile modificare i dati, premi il tasto 🦞 per modificarli.                                                                                                    |
| Tipo Udo                                                                              | 22: Riga 21 di 108 🔍 < > » 💡 🏢 🛞 🙀                                                                                                    |
| NOME<br>SALUTE MENTALE<br>DESCR<br>SETTING<br>TARGET<br>INDICAZIONI<br>PROGRAMMAZIONE | Udo.01       CODICE UDO       10.10.       NOME CODICE UDO       AMB.CH.       Classificazione       Sanitaria         Y       POSTI LETTO       Image: Comparison of the state of the state |
| Ufficio<br>BIND TIPO 22 AMBI<br>BIND TIPO 22 TIPO                                     | TO BIND TIPO 22 FLUSSO TIPO UDO UTENTE TEMPL BIND TIPO 22 NATURA BIND TIPO 22 CLASS REG BIND TIPO 22 AUT PRE<br>FATT BIND TIPO 22 SETTORI                                                                                                    |
| BIND TIPO 22 AM                                                                       | BITO: Riga 1 di 1 🛛 💡 🙀 🔀                                                                                                    |
| Ambito                                                                                |                                                                                                    |
| Amb.01 - Ricovero                                                                     |                                                                                                    |
| \$                                                                                    |                                                                                                    |
| \$                                                                                    |                                                                                                    |
| \$                                                                                    |                                                                                                    |

e apre la tendina della prima riga con l'apposito pulsante 🔛.

| BIN      | ND TIPO 22 AMBITO: Riga 1 di 1 🛛 🖓 🎒 🞇 😭 😭 🔛 |          |          |
|----------|----------------------------------------------|----------|----------|
| ✓ An     | nbito                                        |          |          |
| * 🗸      | $\frown$                                     |          | <b>~</b> |
| Ar<br>Ar | mb.01 - Ricovero<br>mb.02 - Ambulatoriale    |          |          |
| \$       |                                              | <b>_</b> |          |
| \$       |                                              |          |          |
| 0        |                                              |          |          |

È possibile selezionare uno, due (ripetendo la stessa operazione nella riga successiva) o nessuno, a seconda che l'ambito della UDO di riferimento sia Ricovero, Ambulatoriale, entrambi o nessuno.

Questo andrà ad influire nella compilazione delle sezioni Discipline e Branche della Schermata Modifica l'Unità di Offerta Selezionata in Strutture e UDO.

Se l'Operatore della Regione seleziona dalla tendina Amb.01 – Ricovero, l'Operatore Titolare che modifica l'UDO relativa potrà aggiungere alla UDO in modifica solo una o più Discipline; se si seleziona Amb.02 – Ambulatoriale, solo una o più Branche; se si selezionano entrambe, l'Operatore Titolare avrà la facoltà di aggiungere sia Discipline che Branche; se non viene selezionata nessuna delle due, anche le aggiunte di Discipline e Branche saranno bloccate.

Per salvare la configurazione inserita cliccare sul tasto Salva

• BIND TIPO 22 FLUSSO

Nella seconda tab (BIND TIPO 22 FLUSSO) sono registrati i tipi di flusso

| В  | IND TIPO 22 AMBITO BIND TIPO 22 FLUSSO TIPO UDO UTENTE TEMPL BIND TIPO 22 NATURA BIND TIPO 22 CLASS REG BIND TIPO 22 AUT PRE |   |   |
|----|----------------------------------------------------------------------------------------------------|---|---|
| В  | IND TIPO 22 TIPO FATT BIND TIPO 22 SETTORI                                                                                   |   |   |
|    | BIND TIPO 22 FLUSSO: Riga 1 di 2 🕜 🕱 🙀 🖨 🖾                                                                                   |   |   |
|    | Flusso                                                                                                    |   |   |
|    |                                                                                                    |   |   |
| 9  | FLUSSO.STS - STS                                                                                                    | × | ^ |
| \$ | FLUSSO.RIA - RIA                                                                                                    |   |   |
| \$ |                                                                                                    | ~ |   |
| 0  |                                                                                                    |   |   |

che possono essere ricercati e selezionati anche attraverso la tendina dopo aver fatto clic sulla lente d'ingrandimento.

|     | IND TIPO 22 FLUSSO: Inserisci criteri di ricerca 🔄 🍰 😭 |  |
|-----|--------------------------------------------------------|--|
|     | Flusso                                                 |  |
| \$  |                                                        |  |
| 0 0 | FLUSSO.HSP - HSP                                       |  |
|     | FLUSSO.RIA - RIA NON PREVISTO - NON PREVISTO -         |  |

#### • TIPO UDO UTENTE TEMPL

Gli utenti che vengono visualizzati nella terza tab (TIPO UDO UTENTE TEMPL) sono gli utenti che sono registrati nella sezione Gestione Utenti col profilo Regione.

| Sezione Anagrafica 📒                            | X TIPO UDO 22 TEMP                                                                                                    | UD0.001                                                                                                    |  |  |
|-------------------------------------------------|----------------------------------------------------------------------------------------------------|----------------------------------------------------------------------------------------------------|--|--|
| 🔁 Titolari                                      | Tipo Udo 22: Per n                                                                                                    | odificare i dati visualizzati devi prima sbioccare il pannello premendo 🦞 .                                                                                                    |  |  |
| Registrazione titolari<br>Abilitazione Titolari | Tipo Udo                                                                                                    | 22: Riga 31 di 120 🔍 ( ) 🔅 🛞 👰 🏥 🛞 😭                                                                                                    |  |  |
| 🔁 Utenti                                        | NOME                                                                                                    | Udo.001 CODICE UDO 10.10. NOME CODICE UDO AMB.CH Classificazione Sanitaria                                                                                                    |  |  |
| Gestione utenti                                 | SALUTE MENTALE                                                                                                    | N POSTILETTO                                                                                                    |  |  |
| Strutture e UDO                                 | DESCR                                                                                                    |                                                                                                    |  |  |
| Scelta del titolare                             | DESCR                                                                                                    | AMBULATORIO CHIRURGICO                                                                                                    |  |  |
| 🔄 UDO da assegnare                              | SETTING                                                                                                    | ambulatoriale                                                                                                    |  |  |
| Assegnare a UO                                  | TARGET                                                                                                    |                                                                                                    |  |  |
| Assegnare a Coo. Min.                           | DIDICATION                                                                                                    |                                                                                                    |  |  |
| Sezione Procedimenti 🛛 😑                        | INDICAZIONI                                                                                                    | Strutture, la cui titolarità può essere riferita anche ad un soggetto diverso dal/dai professionisti sanitari che vi operano, che erogano prestazioni sanitarie di prevenzi                                                                                                    |  |  |
| 🔁 Fascicolo del titolare                        | PROGRAMMAZIONE                                                                                                    |                                                                                                    |  |  |
| Presentazione domande                           |                                                                                                    |                                                                                                    |  |  |
| Eunzioni di sunnorto                            | Ufficio                                                                                                    | Unità Orranizzativa Assistenza specialistica. liste d'attesa, termale                                                                                                    |  |  |
| Registro delle Operazion                        |                                                                                                    | The second second s                                                                                                    |  |  |
| Consulta Registro                               | BIND TIPO 22 AMB                                                                                                    | TO   BIND TIPO 22 FLUSS (TIPO UDO UTENTE TEMPL) SIND TIPO 22 NATURA   BIND TIPO 22 CLASS REG.   BIND TIPO 22 AUT PRE   BIND TIPO 22 TIPO FATT   BIND TIPO 22 SETTORI                                                                                                    |  |  |
| Help                                            | TIPO UDO UTENT                                                                                                    |                                                                                                    |  |  |
| L-Help                                          | M Hanna                                                                                                    |                                                                                                    |  |  |
|                                                 | - Otente                                                                                                    | ribo ruoras.                                                                                                    |  |  |
| Amministrazione dati 😑                          | Turri Paolo (paolo.)                                                                                                    | ant215) ASL                                                                                                    |  |  |
| Gestione Codici ULSS                            | Turri Paolo (paolo.t)                                                                                                    | arri2319) Azienda ospedaliera                                                                                                    |  |  |
| Titolare                                        | Turri Paolo (paolo.t)                                                                                                    | arri2319) Azienda ospedaliera-universitaria integrata con II SSN                                                                                                    |  |  |
| Classification U.d.                             | Turri Paolo (paolo.)                                                                                                    | arti2319) Azienda ospedaliera-universitaria integrata con l'Universita                                                                                                    |  |  |
| Tino Lido 22                                    | Turri Paolo (paolo.)                                                                                                    | art[2319) Policinico universitario privato                                                                                                    |  |  |
| Tipo Udo                                        | Turri Paolo (paolo.)                                                                                                    | arti2319) IRCCS pubblico                                                                                                    |  |  |
| C Requisiti                                     | Turri Paolo (paolo.)                                                                                                    | ant2319) IRCCS privato                                                                                                    |  |  |
| Direzioni                                       | Turri Paolo (paolo.)                                                                                                    | arri2319) IRCCS fondazione di diritto pubblico                                                                                                    |  |  |
| Tipologia Impresa Studio Vider                  | Turri Paolo (paolo.)                                                                                                    | art2319) IRCCS fondazione di diritto privato                                                                                                    |  |  |
| Autorità Preposte                               | Turri Paolo (paolo.t)                                                                                                    | urri2319) Ospedale classificato o assimilato                                                                                                    |  |  |
| Tipologia Richiedente                           | Turri Paolo (paolo.)                                                                                                    | Isituto qualificato presidio della USL                                                                                                    |  |  |
| UTICI                                           | Turri Paolo (paolo.)                                                                                                    | rrt2319) Ente di ricerca                                                                                                    |  |  |
| Prestazioni                                     | Turri Paolo (paolo.)                                                                                                    | rm2319) Casa di cura privata accreditata                                                                                                    |  |  |
| Ambito                                          | Turri Paolo (paolo.t)                                                                                                    | arr239) Casa di cura privata non accreditata                                                                                                    |  |  |
| Edifici Amministrazione                         | Turri Paolo (paolo.)                                                                                                    | arr£3)) Struttura territoriale privata autórzzata                                                                                                    |  |  |
| Disciplina                                      | Turn Paolo (paolo.turn?219)     Struttura etimiotale privata accreditata     Turn Paolo (paolo.turn?239)     Turn Paolo (paolo.turn?239)     Turn Paolo (paolo (p |                                                                                                    |  |  |
| Delibere                                        |                                                                                                    |                                                                                                    |  |  |
| Branche                                         | Turri Paolo (paolo I                                                                                                    | التركيم المركز المركز ا<br>مركز المركز الم                                                                                                    |  |  |
| Settori                                         | Turri Paolo (paolo t                                                                                                    |                                                                                                    |  |  |
| Configurazioni                                  | Turri Paolo (paolo.)                                                                                                    | militaria de la construcción de la construcción de |  |  |
| 📋 utility                                       | Boaretto Diletta (di                                                                                                    | ASL                                                                                                    |  |  |
| Superadmin Functions                            |                                                                                                    |                                                                                                    |  |  |
|                                                 |                                                                                                    |                                                                                                    |  |  |

Le due sezioni appena aperte consentono di collegare un utente alla UDO e di scegliere il Tipo Titolare. Nel caso l'utente dovesse essere collegato a più Tipo Titolare, occorre compilare più righe. Nota: il campo Tipo Titolare nella scheda Titolare si chiama Tipologia ed è configurato in Amministrazione Dati.

| Sezione Anagrafica 📃                                      | 🔀 TIPO UDO 22 TEMP                                      | L UD0.01                                                                                                    |   |
|-----------------------------------------------------------|---------------------------------------------------------|----------------------------------------------------------------------------------------------------|---|
| 🔁 Titolari                                                | Tipo Udo 22: Sono                                       | state trovate 120 righe; puoi scorrerle con i tasti freccia, oppure modificare i dati                                                                                                    |   |
| Registrazione titolari<br>Abilitazione Titolari           | Tipo Udo :                                              | 22: Riga 31 di 120 🔍 < 🖒 » 💡 🏢 🛞 🕱 👷 💭                                                                                                    |   |
| Gestione utenti<br>Strutture e UDO<br>Scelta del titolare | NOME<br>SALUTE MENTALE<br>DESCR                         | Udo.001     CODICE UDO     10.10.     NOME CODICE UDO     AMB.CH     Classificazione     Santaria       N     Image: Comparison of the state of the state of the st |   |
| Assegnare a UO<br>Assegnare a Cod. Min.                   | SETTING                                                 | anbelatoriale                                                                                                    |   |
| Sezione Procedimenti 😑                                    | INDICAZIONI                                             | Struture, la cui titolarità può essere riferita anche ad un soggetto diverso dalidal professionisti sanitari che vi operano, che erogano prestazioni sanitarie di prevena                                                                                                    |   |
| Fascicolo del titolare                                    | PROGRAMMAZIONE                                          |                                                                                                    |   |
| Funzioni di supporto 📃                                    | Ufficio                                                 | Unità Organizzativa Avsistenza specialistica, liste d'attesa, termale                                                                                                    |   |
| Consulta Registro                                         | BIND TIPO 22 AMBI                                       | TO BIND TIPO 22 FLUSSO TIPO UDO UTENTE TEMPL BIND TIPO 22 NATURA BIND TIPO 22 CLASS REG BIND TIPO 22 AUT PRE BIND TIPO 22 TIPO FATT BIND TIPO 22 SETTORI<br>E TEMPL: News Riga 🔍 ( ) ) () () () () () () () () () () ()                                                                                                    |   |
|                                                           | Utente                                                  | Tipo Titolare                                                                                                    |   |
| Amministrazione dati  Gestione Codici ULSS Titolare       | <ul> <li>♦ Boaretto Diletta (dile</li> <li>♦</li> </ul> | eta Loaretto (772)                                                                                                    |   |
| 🔁 Udo                                                     | ¢<br>¢                                                  | ₩                                                                                                    |   |
| Tipo Udo 22                                               | \$<br>\$                                                |                                                                                                    |   |
| Requisiti                                                 | \$                                                      |                                                                                                    | 2 |
| ·Direzioni                                                | 0                                                       | ₩ (                                                                                                    |   |
| npologia impresa Studio Vider                             |                                                         |                                                                                                    |   |

L'utente della Regione così configurato potrà eseguire l'azione di Congruenza Programmazione sui tipi UDO e sulla tipologia Titolare sui quali è stato configurato in questa interfaccia.

×

| - | IND TIDO 22 AMPLETO DINO TIDO 22 PLUSSO TIDO UDO LITENTE TEMPI                                                                                                    | -   | ID TERMS OF ALATTER A     | DIND TIDO 22 CLASS DEC              | DIND TIDO 22 AUT DDT |   |   |
|---|----------------------------------------------------------------------------------------------------|-----|---------------------------|-------------------------------------|----------------------|---|---|
| 1 | IND TIPO 22 AMBITO BIND TIPO 22 FLUSSO TIPO UDO UTENTE TEMPL                                                                                                    | BIP | ID TIPO 22 NATURA         | BIND TIPO 22 CLASS REG              | BIND TIPO 22 AUT PRE |   |   |
| I | IND TIPO 22 TIPO FATT BIND TIPO 22 SETTORI                                                                                                    |     |                           |                                     |                      |   |   |
|   | TIPO UDO UTENTE TEMPL: Riga 1 di 85 🛛 🔍 🔶 » 💡 📰                                                                                                    | ×   | 👷 🛃 🔜 🖾                   | 5                                   |                      |   |   |
|   | Utente                                                                                                    |     | Tipo Titolare             |                                     |                      |   |   |
|   |                                                                                                    |     |                           |                                     |                      |   |   |
| 4 | Temporin Elisabetta (elisabett <del> etc exonine en e</del>                                                                                                    | ~   | ASL                       |                                     |                      |   | ^ |
| ς | Temporin Elisabetta (elisabetta entreta entreta |     | Azienda ospedaliera       |                                     |                      |   |   |
| ς | Temporin Elisabetta (elisabetta elisabetta)                                                                                                    |     | Azienda ospedaliera-uni   | iversitaria integrata con il SSN    |                      | - |   |
| ς | Temporin Elisabetta (elisab <del>ratza argonane 172</del> )                                                                                                    |     | Azienda ospedaliera-uni   | iversitaria integrata con l'Univers | ita                  |   |   |
| ς | Temporin Elisabetta (elisabetta elisabetta elisab                                                                                                    | ~   | Policlinico universitario | privato                             |                      | ~ |   |
| 4 | Temporin Elisabetta (elisatetta emperatoria)                                                                                                    |     | IRCCS pubblico            |                                     |                      |   |   |
| ¢ | Temporin Elisabetta (elisabetta elisabetta elisab                                                                                                    |     | IRCCS privato             |                                     |                      |   |   |

#### È possibile apportare delle modifiche

×

| TIP  | O UDO UTENTE TEMPL: Riga 1 di 85 |                                                  |         |            |
|------|----------------------------------|--------------------------------------------------|---------|------------|
| Uten | Temporin E                       | isabetta (elisa <del>lanta ten praintetta)</del> |         |            |
| Tipo | Titolare                         |                                                  | $\odot$ |            |
|      | BIND UTENTE UDO: Nuova Riga      |                                                  |         |            |
|      | Utente                           |                                                  |         |            |
| \$   |                                  |                                                  | C       | <b>)</b> ^ |
| \$   |                                  |                                                  |         | 0          |
| \$   |                                  |                                                  |         | 0          |
| \$   |                                  |                                                  |         |            |
| \$   |                                  |                                                  |         | 0          |
| \$   |                                  |                                                  |         | -          |

scorrendo i valori da ciascuna tendina e selezionandone uno.

| 3     | BIND UTENTE UDO: Nuova Riga 💡 🗶 😭 🖨 🜌                                                                                                    |
|-------|----------------------------------------------------------------------------------------------------|
| 2     | Utente                                                                                                    |
| 00000 | I         Pontello Piero (promonicianski ski si         Polles Chiara (chiarapori protoska ski ski si         Cavazzin Maria (sarzka ski ski si ski ski si ski ski ski ski s |
| L     | Brazzale Caterin Brazzale Alexander                                                                                                    |

Attraverso la funzione Ricerca, attivabile col pulsante lente di ingrandimento, è possibile effettuare una ricerca sempre selezionando un valore dalla tendina.

| tente         |                                                              |                                       |
|---------------|--------------------------------------------------------------|---------------------------------------|
| po Titolare   | r                                                            | 0                                     |
|               | ASL                                                          |                                       |
| BIND UTENTE U | DO: Nu Azienda ospedaliera                                   |                                       |
| Utente        | Azienda ospedaliera-universitaria integrata con il SSN       |                                       |
|               | Azienda ospedaliera-universitaria integrata con l'Universita |                                       |
|               | Policlinico universitario privato                            |                                       |
|               | IRCCS pubblico                                               |                                       |
|               | IRCCS privato                                                |                                       |
|               | IRCCS fondazione di diritto pubblico                         | · · · · · · · · · · · · · · · · · · · |
|               | IRCCS fondazione di diritto privato                          |                                       |
|               | Ospedale classificato o assimilato                           |                                       |
|               | Isituto qualificato presidio della USL                       |                                       |
|               | Ente di ricerca                                              |                                       |
|               |                                                              | T                                     |

Nel momento in cui si fanno delle modifiche alla sessione, l'applicativo ricorda che sono stati modificati i dati. Se non si vuole

|                                                                                          | 20 | 1 |
|------------------------------------------------------------------------------------------|----|---|
| salvare, ma tornare alla compilazione precedente occorre fare clic sul punsante indietro | 6  | J |

| 🔀 TIPO UDO     | D 22 TEMPL UDO.073*             |                                                                                              |
|----------------|---------------------------------|----------------------------------------------------------------------------------------------|
| 🚦 Tipo Uda     | 22: Hai modificato i dati visua | lizzati; se vuoi registrarli nel database premi 🗟 , se vuoi annullare le modifiche premi 🖑 . |
| 2              | Tipo Udo 22: DATI MODIFIC/      | ▥ ≪ < > » ♀▥ቇ֎ 窝 ☆☆…                                                                         |
| Le modifiche a | i dati vengono annullate.       |                                                                                              |
| 🔀 TIPO UDO     | 22 TEMPL UDO.073                |                                                                                              |
| 🚦 Tipo Udo     | 22: Le modifiche ai dati sono s | tate annullate                                                                               |
| ۲ 🖉 🐑          | lipo Udo 22: Riga 13 di 120     | < < > >>                                                                                     |

Altrimenti, per salvare la configurazione inserita cliccare sul tasto Salva

• BIND TIPO 22 NATURA

Nella quarta tab (BIND TIPO 22 NATURA) sono inserite le nature possibili del titolare.

| I | SIND TIPO 22 AMBITO BIND TIPO 22 FLUSSO TIPO UDO UTENTE TEMPL BIND TIPO 22 NATURA BIND TIPO 22 CLASS REG BIND TIPO 22 AUT PRE |   |   |
|---|----------------------------------------------------------------------------------------------------|---|---|
| I | SIND TIPO 22 TIPO FATT BIND TIPO 22 SETTORI                                                                                   |   |   |
|   | BIND TIPO 22 NATURA: Riga 1 di 2 🛛 🖓 📄 🙀 😭 🖃                                                                                  |   |   |
|   | Natura titolare                                                                                                    |   |   |
| ς | > Pub - Pubblico                                                                                                    | • | * |
| 4 | > Pri - Privato                                                                                                    | ~ |   |
| ς |                                                                                                    | ~ |   |
| 6 |                                                                                                    | 5 |   |

Entrando in dettaglio è possibile visualizzare il contenuto di una riga dalla tendina.

| BIND TIPO 22 NATURA: Riga 1 di 2 | «<>>» 🖓 🏢 🗶 😭 🔒  |
|----------------------------------|------------------|
|                                  |                  |
|                                  | Pub - Pu         |
|                                  | Pub - Pubblico   |
|                                  | Pri - Privato    |
|                                  | -                |
|                                  | (Pub - Pubblico) |
|                                  |                  |

• BIND TIPO 22 CLASSE REG

Nella quinta tab (BIND TIPO 22 CLASSE REG) sono elencati i diversi campi della classificazione regionale (Nome, Classe/Codice, Ambito, Tipo Area, Servizio).

| BIND TIPO 22 AMBITO    | BIND TIPO 22 FLUSSO | TIPO UDO UTENTE TEMPL | BIND TIPO 22 NATURA | BIND TIPO 22 CLASS REG | BIND TIPO 22 AUT PRE |   |
|------------------------|---------------------|-----------------------|---------------------|------------------------|----------------------|---|
| BIND TIPO 22 TIPO FATT | BIND TIPO 22 SETTOR | RI                    |                     |                        |                      |   |
| BIND TIPO 22 CLASS R   | EG: Riga 1 di 1     |                       | ×                   |                        |                      |   |
| Nome                   | Classe Cadica       | Ambito                | Tine A.             | Euro                   | adala                | 1 |

| Nome                       | Classe/Codice | Ambito                                                                                                    | Tipo Area                           | Servizio                          |  |
|----------------------------|---------------|----------------------------------------------------------------------------------------------------|-------------------------------------|-----------------------------------|--|
| \$<br>51.Classif_regionale | C(CD-DIS)     | SS/502/92                                                                                                    | Assistenza Disabili con strutture 🔽 | Centro diurno per persone con d 🐱 |  |
| \$<br>M                    |               | ×                                                                                                    | Statistics                          | M                                 |  |
| \$                         |               | <ul> <li>Image: Second second sec</li></ul> |                                     | Statistics                        |  |
| \$<br>×                    |               |                                                                                                    |                                     |                                   |  |
| \$<br>                     |               |                                                                                                    |                                     |                                   |  |
| \$                         |               |                                                                                                    |                                     |                                   |  |

## In modalità modifica, è possibile scegliere la classificazione regionale con i rispettivi parametri da un'unica tendina.

|         | BIND TIPO 22 CLASS REG: Riga | 1 di 1 💡 📄        | 🗶 🛕 🙀 🔜 🔍                 |                                                                       |                                                                            |
|---------|------------------------------|-------------------|---------------------------|-----------------------------------------------------------------------|----------------------------------------------------------------------------|
|         | Nome                         | Classe/Codice     | Ambito                    | Tipo Area Servizio                                                    |                                                                            |
|         |                              |                   |                           |                                                                       |                                                                            |
| \$      | 51.Classif_regionale         | C(CD-DIS)         | SS/502/92                 | Assistenza Disabili con strutture a                                   | rsone con dis 🗸 🔺                                                          |
| NOME    | CLASSE CODICE CL             | ASSIFICAZIONE TEN | APL AMBITO CLASSIFICAZION | E TEMPL TIPO AREA FUNZ CLASSIFICAZIONE TEMPL                          | SERVIZIO CLASSIFICAZIONE TEMPL                                             |
| 40.Clas | sif_regionale D (ASNI)       |                   | SO/502/92                 | Assistenza Materno infantile con strutture a ciclo diurno             | Asilo Nido                                                                 |
| 41.Clas | sif_regionale D(MICR)        |                   | SO/328/00                 | Assistenza Materno infantile con strutture a ciclo diurno             | Micronido (ex Nidofamiglia)                                                |
| 42.Cla  | sif_regionale D(NI-AZ)       |                   | SO/328/00                 | Assistenza Materno infantile con strutture a ciclo diurno             | Nido aziendale                                                             |
| 43.Clas | sif_regionale D(NI-INT)      |                   | SO/328/00                 | Assistenza Materno infantile con strutture a ciclo diurno             | Nido integrato                                                             |
| 44.Clas | sif_regionale D(NI-INT)      |                   | SO/328/00                 | Assistenza Materno infantile con strutture a ciclo diurno             | Centro Infanzia                                                            |
| 45.Clas | sif_regionale D(C-ED)        |                   | SO/328/00                 | Assistenza Minori con strutture a carattere comunitario e accoglienz  | za albergh Comunità educativa per minori                                   |
| 46.Clas | sif_regionale D (CED-PA)     |                   | SO/328/00                 | Assistenza Minori con strutture a carattere comunitario e accoglienz  | za albergh Comunità educativa per minori con pronta accoglienza            |
| 47.Clas | sif_regionale D(C-ED-M)      |                   | SO/328/00                 | Assistenza Minori con strutture a carattere comunitario e accoglienz  | za albergh Comunità educativa diurna per minori/adolescenti                |
| 48.Clas | sif_regionale C(C-ED/R)      |                   | SS/502/92                 | Assistenza Minori con strutture a carattere comunitario e accoglienz  | za albergh Comunità educativo-riabilitative per preadolescenti/adolescenti |
| 49.Clas | sif_regionale D(C-MB)        |                   | SO/328/00                 | Assistenza Materno infantile con strutture a carattere comunitario, a | accoglien Comunità educativa Mamma-Bambino                                 |
| 50.Clas | sif_regionale D(C-F)         |                   | SO/328/00                 | Assistenza Materno infantile con Strutture a carattere comunitario, a | accoglien Comunità familiare                                               |
| 51.Clas | sif_regionale C(CD-DIS)      |                   | SS/502/92                 | Assistenza Disabili con strutture a carattere comunitario, accoglienz | za alberg Centro diurno per persone con disabilità                         |
| 52.Clas | sif_regionale C(CA-DIS)      |                   | SS/502/92                 | Assistenza Disabili con strutture Comunità alloggio                   | Comunità alloggio per persone con disabilità                               |
| 53.Clas | sif_regionale C(C-DIS-G)     |                   | SS/502/92                 | Assistenza Disabili conStrutturecomunita alloggio                     | Comunità residenziale                                                      |
|         |                              |                   |                           | 1                                                                     |                                                                            |

La selezione può essere fatta anche entrando in dettaglio.

| BIND TIPO 22 CLA | SS REG: Riga 1 di 1 💡 🏢 🙀 😭 🖨                                                                  |
|------------------|------------------------------------------------------------------------------------------------|
|                  |                                                                                                |
| Nome             | 51.Classif_regionale                                                                           |
| Classe/Codice    | C(CD-DIS)                                                                                      |
| Ambito           | SS/502/92                                                                                      |
| Tipo Area        | Assistenza Disabili con strutture a carattere comunitario, accoglienza alberghiera, Comunità a |
| Servizio         | Centro diurno per persone con disabilità                                                       |

## Tutti i campi vengono compilati in automatico contemporaneamente.

|    | BIND TIPO 22 CLASS REG: Riga 2 di 2 🖓 🔄 🎇 😭 😭 😭 |               |           |                                       |                                        |  |  |
|----|-------------------------------------------------|---------------|-----------|---------------------------------------|----------------------------------------|--|--|
| 2  | Nome                                            | Classe/Codice | Ambito    | Tipo Area                             | Servizio                               |  |  |
| \$ | 51.Classif_regionale                            | C(CD-DIS)     | SS/502/92 | Assistenza Disabili con strutture a 💌 | Centro diurno per persone con disa 💌 🔺 |  |  |
| *  | 44.Classif_regionale                            | D(NI-INT)     | SO/328/00 | Assistenza Materno infantile con s 💌  | Centro Infanzia                        |  |  |
| \$ |                                                 |               |           |                                       |                                        |  |  |

Se è necessario eliminare la riga appena inserita o una precedente è sufficiente fare clic sulla × rossa. L'applicativo chiede conferma prima di procedere.

| 0   | 22 FLUSSO | O TIPO UDO UTENTE TEMPL BIND TIPO 22 NATURA                | BIND TIPO 22 CLASS REG   | BIND TIPO 22 AUT PF |
|-----|-----------|------------------------------------------------------------|--------------------------|---------------------|
| IÍ. | Conferma  | na                                                         |                          |                     |
|     | ?         | Confermi la cancellazione della riga selezionata d<br>REG? | el pannello BIND TIPO 22 | CLASS               |
|     |           | Ok Annu                                                    | lla                      | Per                 |
|     | B.        | <u> </u>                                                   |                          |                     |

• BIND TIPO 22 AUT PRE

Nella sesta tab (BIND TIPO 22 AUT PRE) sono indicate le autorità preposte

| B          | ND TIPO 22 AMBITO BIND TIPO 22 FLUSSO TIPO UDO UTENTE TEMPL | BIND TIPO 22 NATURA | BIND TIPO 22 CLASS REG | BIND TIPO 22 AUT PRE |                                                                                                    |   |  |  |  |
|------------|-------------------------------------------------------------|---------------------|------------------------|----------------------|----------------------------------------------------------------------------------------------------|---|--|--|--|
| в          | IND TIPO 22 TIPO FATT BIND TIPO 22 SETTORI                  |                     |                        |                      |                                                                                                    |   |  |  |  |
|            | BIND TIPO 22 AUT PRE: Nuova Riga 💡 🙀 🖨 😒                    |                     |                        |                      |                                                                                                    |   |  |  |  |
|            | Autorità Preposta Tipo                                      | Procedimento        |                        |                      |                                                                                                    |   |  |  |  |
|            |                                                             |                     |                        |                      |                                                                                                    |   |  |  |  |
| \$         |                                                             |                     |                        |                      |                                                                                                    | ^ |  |  |  |
| \$         | Comune                                                      |                     |                        |                      | <ul> <li>Image: A second second s</li></ul> |   |  |  |  |
| \$         | -                                                           |                     |                        |                      |                                                                                                    |   |  |  |  |
| $\diamond$ |                                                             |                     |                        |                      | <ul> <li>Image: A start of the start of the start of</li></ul>  |   |  |  |  |
| \$         |                                                             |                     |                        |                      |                                                                                                    |   |  |  |  |

## e il tipo di procedimento.

|    | BIND TIPO 22 AUT PRE: Nuova Riga 🛛 🖓 😭 🔛 😒 |                   |  |
|----|--------------------------------------------|-------------------|--|
| 9  | Autorità Preposta                          | Tipo Procedimento |  |
| \$ |                                            |                   |  |
| \$ | · · · · · · · · · · · · · · · · · · ·      | Autorizzazione    |  |
| \$ |                                            | - Accreditamento  |  |
| \$ |                                            |                   |  |
| \$ | ×                                          |                   |  |

#### • BIND TIPO 22 TIPO FATT

## Nella sesta tab (BIND TIPO 22 TIPO FATT) sono elencati i tipi di fattori produttivi.

BIND TIPO 22 AMBITO BIND TIPO 22 FLUSSO TIPO UDO UTENTE TEMPL BIND TIPO 22 NATURA BIND TIPO 22 CLASS REG BIND TIPO 22 AUT PRE

| BIND TIPO 22 TIPO FATT BIND TH    | O 22 SETTORI |        |
|-----------------------------------|--------------|--------|
| BIND TIPO 22 TIPO FATT: Riga 1 di |              |        |
| Tipo fattore produttivo           |              |        |
|                                   |              | _      |
| FP.01 - Posti Letto               |              |        |
| C FP.01 - Posti Letto             |              |        |
| FP.02 - Posti Letto extra Regione |              |        |
| FP.03 - Posti Tecnici OBI         |              |        |
| FP.04 - Sale Operatorie           |              |        |
| 0                                 |              |        |
| (FP.01 - Posti Letto)             |              |        |
|                                   |              | $\sim$ |
| \$                                |              | ~      |

È possibile inserire un nuovo tipo di fattore produttivo per la UDO in questione o cliccando sulla stella, oppure portandosi su una riga vuota, sempre selezionandolo dalla tendina. Allo stesso modo è possibile modificare o eliminare un tipo.

• BIND TIPO 22 SETTORE

Nella settima tab (BIND TIPO 22 SETTORE) è possibile visualizzare e selezionare il settore da una tendina, aggiungerlo o rimuoverlo.

| B                                       | ND TIPO 22 AMBITO BI                                                                                                    | ND TIPO 22 FLUSSO | TIPO UDO UTENTE TEMPL | BIND TIPO 22 NATURA | BIND TIPO 22 CLASS REG | BIND TIPO 22 AUT PRE |  |
|-----------------------------------------|----------------------------------------------------------------------------------------------------|-------------------|-----------------------|---------------------|------------------------|----------------------|--|
| B                                       | BIND TIPO 22 TIPO FATT BIND TIPO 22 SETTORI                                                                                                    |                   |                       |                     |                        |                      |  |
|                                         | BIND TIPO 22 SETTORI: N                                                                                                    | luova Riga 🛛 💡    | 🗙 🔒 🖬 💌               |                     |                        |                      |  |
|                                         | DECRIZIONE NTR SETTO                                                                                                    | RÉ                |                       |                     |                        |                      |  |
| 000000000000000000000000000000000000000 | Allergologia in vivo<br>Citogenetica GE<br>Allergologia<br>Autoimmunologia<br>Batteriologia<br>Chimica Clinica<br>Coagulazione<br>Diagnostica molecolare<br>Ematologia<br>Immunochimica<br>Metabolomica e proteomica<br>Microscopia clinica<br>Parassitologia<br>Protidologia<br>Radioimmunologia |                   |                       |                     |                        |                      |  |
| \$                                      |                                                                                                    |                   |                       |                     |                        |                      |  |

## **Tipo Udo**

Nella schermata relativa ai Tipi UDO scorrere tutte le tipologie presenti, ricercarle e modifcarle.

×

| × | l |
|---|---|
|   |   |

| ×  |                                                                    |                                                                       |                   |        |   |  |
|----|--------------------------------------------------------------------|-----------------------------------------------------------------------|-------------------|--------|---|--|
| 8  | TIPO UDO TEMPL: Per modificare i dati visualizzati devi prima sblo | ccare il pannello premendo 🦞.                                         |                   |        |   |  |
| -  | TIPO UDO TEMPL: Riga 1 di 119 🛛 🔍 🔶 🚿                              | P ⊕ ■ ■                                                               |                   |        |   |  |
|    | Tipo UDO 22                                                        | Descrizione                                                           | AMMETTE<br>ESTENS | ATTIVA | 1 |  |
| \$ | 10.160 C.TERM                                                      | STABILIMENTI CURE TERMALI                                             | N                 | 2      | - |  |
| \$ | 10.180 CONS.FAM                                                    | CONSULTORIO FAMILIARE                                                 | N                 | 1      | 1 |  |
| \$ | 10.190 D.SRG                                                       | DAY SURGERY                                                           | N                 | 1      |   |  |
| \$ | 10.200 DEG                                                         | DEGENZA                                                               | N                 | 1      |   |  |
| \$ | 10.210 DH                                                          | DAY HOSPITAL                                                          | N                 | 1      |   |  |
| \$ | 10.220 DIA.IMM                                                     | DIAGNOSTICA PER IMMAGINI                                              | N                 | 1      |   |  |
| \$ | 10.230 GEST.FARM                                                   | GESTIONE FARMACI E MATERIALE SANITARIO                                | N                 | 1      |   |  |
| \$ | 10.240 LAB.AN.PAT                                                  | LABORATORIO DI ANATOMIA PATOLOGICA ED ISTOCITOPATOLOGIA               | N                 | 1      |   |  |
| \$ | 10.250 LAB.MED                                                     | MEDICINA DI LABORATORIO                                               | N                 | 1      |   |  |
| \$ | 10.260 LAB.P.PRE                                                   | PUNTO PRELIEVI                                                        | N                 | 1      |   |  |
| φ  | 10.270 MED.NUCL                                                    | MEDICINA NUCLEARE                                                     | N                 | 1      |   |  |
| \$ | 10.280 POLIAMB                                                     | POLIAMBULATORIO                                                       | N                 | 1      |   |  |
| \$ | 10.290 PR.SOCC                                                     | PRONTO SOCCORSO OSPEDALIERO E C.O.                                    | N                 | 1      |   |  |
| \$ | 10.310 RADIOT                                                      | RADIOTERAPIA                                                          | N                 | 1      |   |  |
| \$ | 10.320 REP.OPER                                                    | REPARTO OPERATORIO                                                    | N                 | 1      |   |  |
| \$ | 10.330 RIANIM                                                      | RIANIMAZIONE E TERAPIA INTENSIVA                                      | N                 | 1      |   |  |
| \$ | 10.340 S.CORD.ATT                                                  | RACCOLTA/ESPORTAZIONE DI SANGUE CORDONALE PER USO AUTOLOGO            | N                 | 1      | 1 |  |
| \$ | 10.360 S.CORD.PN                                                   | PUNTI NASCITA COLLEGATI A BSC                                         | N                 | 1      |   |  |
| \$ | 10.370 S.DISINF                                                    | SERVIZIO DISINFEZIONE                                                 | N                 | 4      |   |  |
| \$ | 10.380 S.EXTRAH.CH                                                 | STRUTTURA EXTRAOSPEDALIERA DI CHIRURGIA                               | N                 | 1      |   |  |
| \$ | 10.390 S.MORT                                                      | SERVIZIO MORTUARIO                                                    | N                 | 1      | 1 |  |
| \$ | 10.400 S.AUTOPT                                                    | SALA AUTOPTICA                                                        | N                 | 1      |   |  |
| \$ | 10.410 S.STERIL                                                    | SERVIZIO STERILIZZAZIONE                                              | N                 | 1      |   |  |
| \$ | 10.420 S.TRASF                                                     | SERVIZIO TRASFUSIONALE                                                | N                 | 4      |   |  |
| \$ | 10.490 STUDIO.FIS                                                  | STUDIO DI FISIOTERAPIA                                                | N                 | 1      |   |  |
| \$ | 10.520 TRASP                                                       | TRASPORTO CON AMBULANZA                                               | N                 | 1      |   |  |
| \$ | 10.530 TRASP.SOCC                                                  | TRASPORTO E SOCCORSO CON AMBULANZA                                    | N                 | 1      | 1 |  |
| \$ | 20.10 SM.CSM                                                       | CENTRO SALUTE MENTALE                                                 | N                 | 1      |   |  |
| \$ | 20.20 SM.SPDC                                                      | SERVIZIO PSICHIATRICO DIAGNOSI CURA                                   | N                 | 1      |   |  |
| \$ | 20.30 SM.DPP                                                       | DEGENZA PSICHIATRICA PRIVATA                                          | N                 | 1      | 1 |  |
| \$ | 20.40 SM.APO.EE                                                    | ASSISTENZA PSICHIATRICA OSPEDALIERA IN ETA' EVOLUTIVA                 | N                 | 1      |   |  |
| \$ | 20.50 SM.DHO                                                       | DAY HOSPITAL OSPEDALIERO                                              | N                 | 1      |   |  |
| \$ | 20.60 SM.DHT                                                       | DAY HOSPITAL TERRITORIALE                                             | N                 | 1      |   |  |
| \$ | 20.70 SM.CTRP                                                      | COMUNITA' TERAPEUTICA-RIABILITATIVA PROTETTA                          | N                 |        |   |  |
| \$ | 20.80 SM.CTRP.MA                                                   | COMUNITA' TERAPEUTICA RIABILITATIVA PROTETTA PER MINORI E ADOLESCENTI | N                 | 1      |   |  |
| \$ | 20.90 SM.CA                                                        | COMUNITA' ALLOGGIO                                                    | N                 | 1      | + |  |

Una volta fatto clic sulla chiave, l'applicativo dà accesso alle modifiche. È possibile selezionare un nuovo valore dal menu tendina e cambiare la descrizione; spuntare o meno il flag su Ammette Estensione e renderla attiva oppure no. È abilitata la ricerca.

| ×          | 🔀 TIPO UDO                                                                                                 |            |                                                         |                   |           |          |  |  |
|------------|----------------------------------------------------------------------------------------------------|------------|---------------------------------------------------------|-------------------|-----------|----------|--|--|
| 6          | TIPO UDO TEMPL: Sono state trovate 119 righe; puoi scorrerle con i tasti freccia, oppure modificare i dati |            |                                                         |                   |           |          |  |  |
| ^          | 🐳 🧪 TIPO UDO TEMPL: Riga 1 di 119 🔍 < > » 🖓 🛞 🔀 🏫 😭 📰 😒                                                    |            |                                                         |                   |           |          |  |  |
| V          | Tipo UDO 22                                                                                                |            | Descrizione                                             | AMMETTE<br>ESTENS | ATTIVA    |          |  |  |
| \$         | 10.160 C.TERM                                                                                              | $\bigcirc$ | STABILIMENTI CURE TERMALI                               | N                 |           | <b>^</b> |  |  |
| \$         | 10.180 CONS.FAM                                                                                            | •          | CONSULTORIO FAMILIARE                                   | N                 | 1         |          |  |  |
| \$         | 10.190 D.SRG                                                                                               | ~          | DAY SURGERY                                             | N                 | 1         |          |  |  |
| $\diamond$ | 10.200 DEG                                                                                                 | ~          | DEGENZA                                                 | N                 |           |          |  |  |
| \$         | 10.210 DH                                                                                                  | ~          | DAY HOSPITAL                                            | N                 | 1         |          |  |  |
| \$         | 10.220 DIA.IMM                                                                                             | •          | DIAGNOSTICA PER IMMAGINI                                | N                 |           |          |  |  |
| $\diamond$ | 10.230 GEST.FARM                                                                                           | ~          | GESTIONE FARMACI E MATERIALE SANITARIO                  | N                 |           |          |  |  |
| \$         | 10.240 LAB.AN.PAT                                                                                          | •          | LABORATORIO DI ANATOMIA PATOLOGICA ED ISTOCITOPATOLOGIA | N                 |           |          |  |  |
| \$         | 10.250 LAB.MED                                                                                             | •          | MEDICINA DI LABORATORIO                                 | N                 |           |          |  |  |
| $\diamond$ | 10.260 LAB.P.PRE                                                                                           | ~          | PUNTO PRELIEVI                                          | N                 |           |          |  |  |
| \$         | 10.270 MED.NUCL                                                                                            | ~          | MEDICINA NUCLEARE                                       | N                 | 1         |          |  |  |
| $\diamond$ | 10.280 POLIAMB                                                                                             | ~          | POLIAMBULATORIO                                         | N                 |           |          |  |  |
| \$         | 10.290 PR.SOCC                                                                                             | ~          | PRONTO SOCCORSO OSPEDALIERO E C.O.                      | N                 | <b>\$</b> |          |  |  |

| ×  | TIPO UDO                                  |                                               |         |
|----|-------------------------------------------|-----------------------------------------------|---------|
| ð  | TIPO UDO TEMPL: Sono state trovate 105 ri | ghe; puoi scorrerle con i tasti freccia, oppu | ure mod |
| 3  | TIPO UDO TEMPL: Riga 1 di 105             | «<>>» 🖓 🔀 🗶                                   | ) 😭     |
|    | Tipo UDO 22                               |                                               | Descriz |
| \$ | 10.180 CONS.FAM .J                        | (~                                            | CONSU   |
| \$ | 80.70 COM.FAM .                           |                                               | DAY S   |
| 0  | 90.10 INF.A.NIDO .                        |                                               | DEGEN   |
| 0  | 10.10 AMB.CH .<br>10.20 AMB.CH SO         |                                               | DAY H   |
| -  | 10.30 AMB.CRI .                           |                                               | DILC    |
| 9  | 10.40 AMB.DIA .                           |                                               | DIAGN   |
| \$ | 10.50 AMB.MFR .                           |                                               | GESTI   |
| \$ | 10.60 AMB.ODO .                           |                                               | LABOR   |
| 0  | 10.70 AMB.PMA1 .                          |                                               | MEDIC   |
|    | 10.80 AMB.PMA2 .                          |                                               | MILLOIC |
| 9  | 10.50 AMB.PMAS.                           |                                               | PUNTO   |
| \$ | (altri valori)                            |                                               | MEDIC   |
| 0  | -                                         |                                               | POLIA   |
| \$ | (10.180 CONS.FAM .)                       | · · · · · · · · · · · · · · · · · · ·         | PRONT   |
| \$ | 10.310 RADIOT .                           | · · · · · · · · · · · · · · · · · · ·         | RADIC   |
| \$ | 10.320 REP.OPER .                         |                                               | REPAR   |